## Інформація для адміністрації шкіл

Ваша школа отримала поштову скриньку в офіційному домені kmda.gov.ua. Окрім поштового сервісу, ви маєте можливість користуватись додатковими сервісами: скайп для бізнесу, календарем подій, додатками Office 365, а також маєте 5ГБ безкоштовного простору на хмарному середовищі One Drive.

Для початку роботи з обліковим записом в Outlook вам необхідно зробити наступні кроки:

# KYIV SMART CARD

- Пройти за посиланням <u>https://mail.kmda.gov.ua/owa/</u>
- Ввести логін своєї школи (\*\*\*@kmda.gov.ua) та пароль, яким ви вже користувались, якщо заходили до скриньки в домені kmda, або тимчасовий пароль, який був надісланий навчальним закладам, які в анкеті для опитування вказали, що не можуть попасти до поштової скриньки в домені kmda. (Опитування проходило за допомогою розісланих анкет по закладам освіти від Районних управлінь освіти).

| Вход<br>https://mail.kmda.gov.ua |  |      |        |
|----------------------------------|--|------|--------|
| Имя пользователя                 |  |      |        |
| Пароль                           |  |      |        |
|                                  |  | Вход | Отмена |

Обов' язково при першому вході використовувати браузер Internet Explorer! Якщо зайти не вдається:

- скидається пароль, або
- після нічого завантажується Вхід не кнопки то, скоріше за все, користувач припустився помилки. Уточніть, яку пошту ви використовуєте, бо необхідна 666school@kmda.gov.ua доменом С пошта невірну, намагаєтесь зазначити Можливо, ВИ СВОЮ особисту пошту, або с зайвими символами: Наприклад:
- ivan@gmail.com

Після першого входу вам запропонують змінити пароль на постійний. Зазначте власний пароль та збережіть цю інформацію в надійному місці.

Щоб захистити свій обліковий запис, необхідно створити надійний пароль. Він має містити не менше ніж 8 символів: великі та маленькі букви, цифри та букви латинської мові.

Приклад: ScHoOl2019\$

Якщо ви все вказали вірно, але вхід не виконується зверніться на адресу технічної підтримки support.children@kyivcity.gov.ua для заміни паролю. Також, для вирішення питання стосовно пошти, ви можете написати/зателефонувати відповідальному менеджеру за комунікацію, Вікторії Оломуцькій, (+38-067-714-44-11) viktoriia.olomutska@kmda.gov.ua.

• ВАЖЛИВО: Для зміни стандартного паролю до облікового запису потрібно використовувати Microsoft Explorer

При зміні пароля читайте уважно що вас запитує програма: якщо пропонує ввести домен \ ім'я користувача, то треба вказати kmda\ login@kmda.gov.ua ; якщо пропонує ввести email, то, відповідно, потрібно вказати login@kmda.gov.ua

| • Outlook                                                                                                    | Outlook                                                                                                    |
|----------------------------------------------------------------------------------------------------|----------------------------------------------------------------------------------------------------|
| Змінення пароля<br>Термін дії пароля завершився. Щоб ввійти до інтернет-<br>версії Outlook, необхідно змінити пароль. | Змінення пароля<br>Термін дії пароля завершився. Щоб ввійти до інтернет-<br>версії Outlook, необхідно змінити пароль. |
| Домен\ім'я користувача;<br>kmda\login@kmda.gov.ua<br>Поточний пароль:                                                 | Email anpecca<br>login@kmda.gov.ua ×                                                                                  |
| Новий пароль:                                                                                                    | Новий пароль:                                                                                                    |
| Підтвердьте новий пароль:                                                                                             | Підтвердьте новий пароль:                                                                                             |
| ⊙ Надіслати                                                                                                    | Надіслати                                                                                                    |

 Для входу на хмарне середовище використайте посилання <u>https://portal.kmda.gov.ua/Pages/HomePage.aspx</u>

При подальшому користуванні поштою, якщо сторінка не буде завантажуватись, бажано використовувати нові версії браузеру.

• ВАЖЛИВО: Якщо через деякий час з'являється віконце, що ваш термін дії паролю вже закінчився, необхідно просто змінити його на новий і зайти у свій обліковий запис.

### Доступ до всіх сервісів буде можливий після встановлення нового паролю та успішного входу на поштовий сервіс

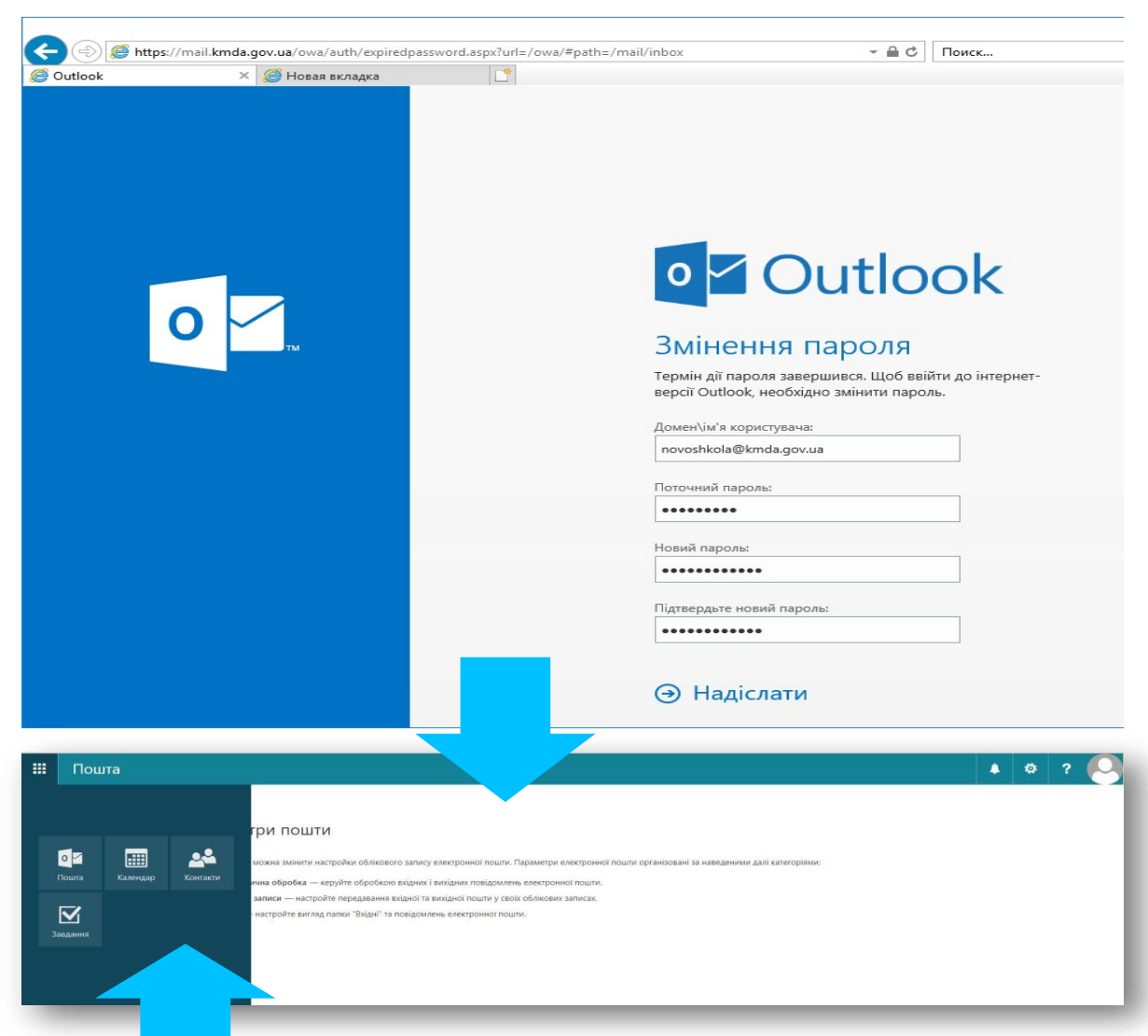

#### Тут знаходяться доступні сервіси

Скайп для бізнесу як програму, перед використанням необхідно скачати та інсталювати на робочому місці. дистрибутив для встановлення скайпу для

Бізнесу

https://www.microsoft.com/uk-UA/download/details.aspx?id=49440

### Для того щоб користуватись хмарним сховищем вашої школи:

# KYIV SMART CARD

#### 1. Пройти за посиланням

https://portal.kmda.gov.ua/Pages/HomePage.aspx

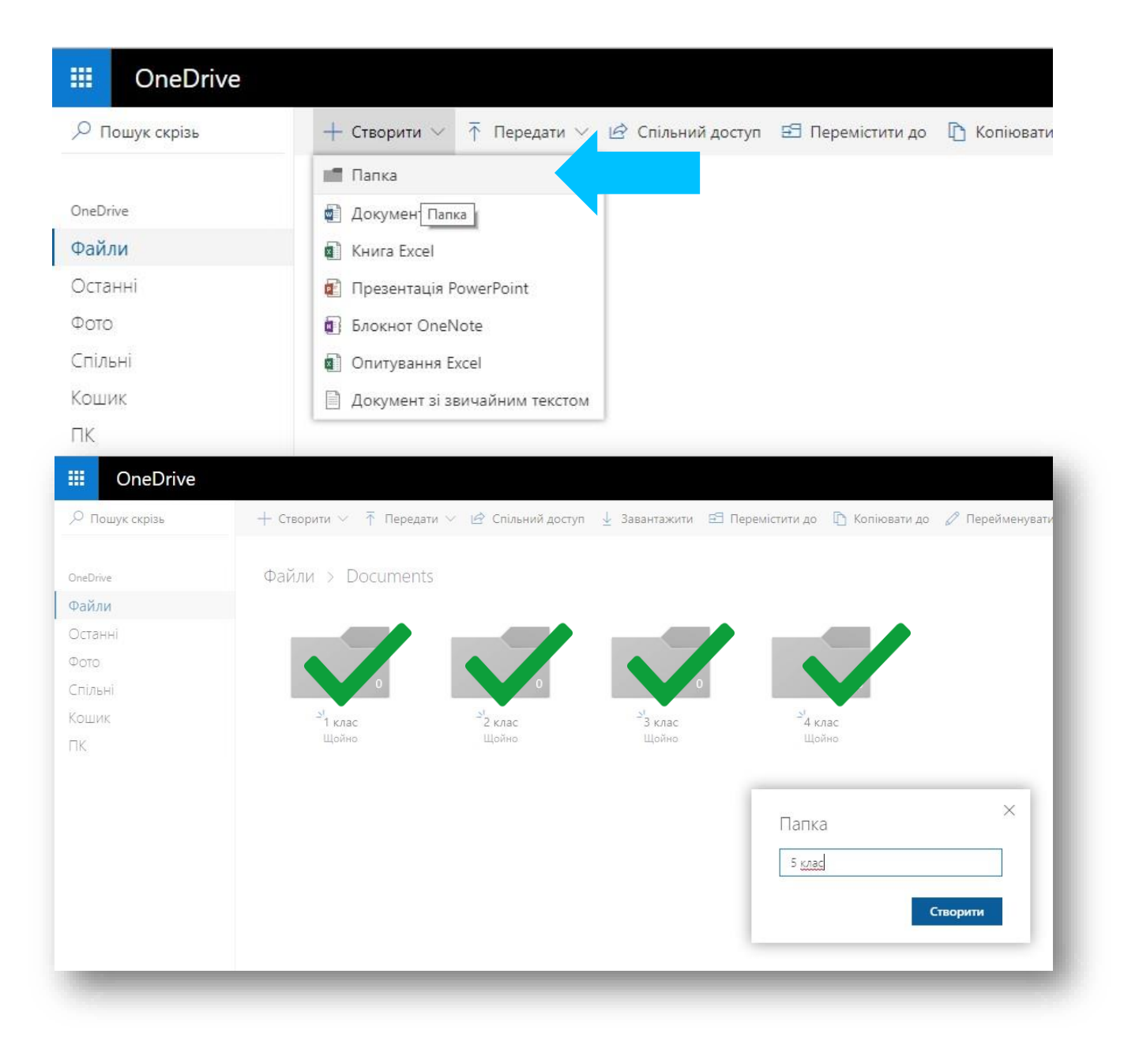

#### Тут можна створювати папки та файли або завантажувати вже існуючі з вашого комп'ютера

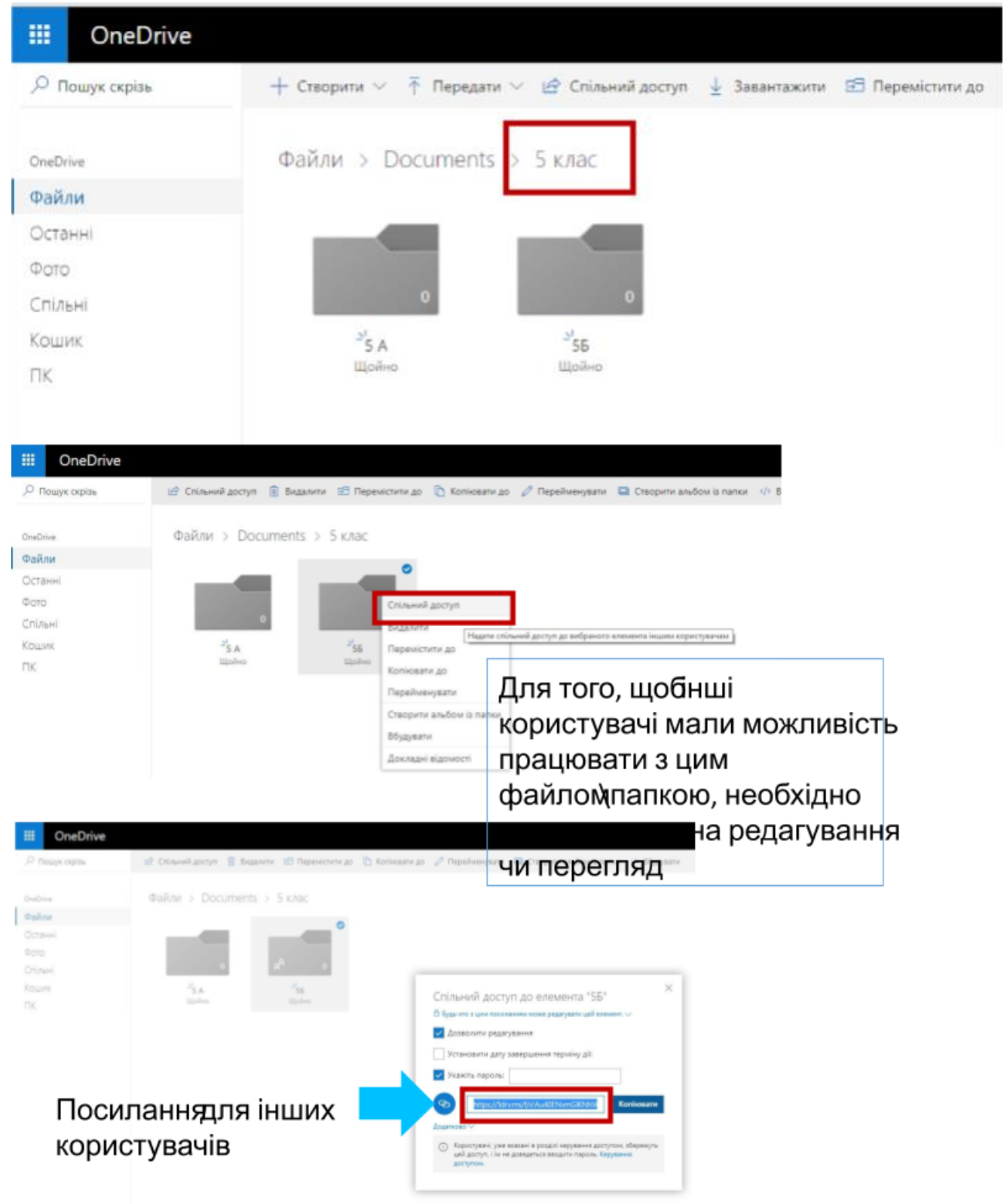

### Редагування файлу/коментарі

Якщо ви отримали посилання на файл з правом редагування, то можете працювати в ньому як і в звичайному файлі — всі зміни будуть автоматично записуватись і зберігатись.

Для того щоб додати коментар виділіть частину котру хочете прокоментувати, в контекстному меню, яке з'явиться автоматично, оберіть «Створити примітку»

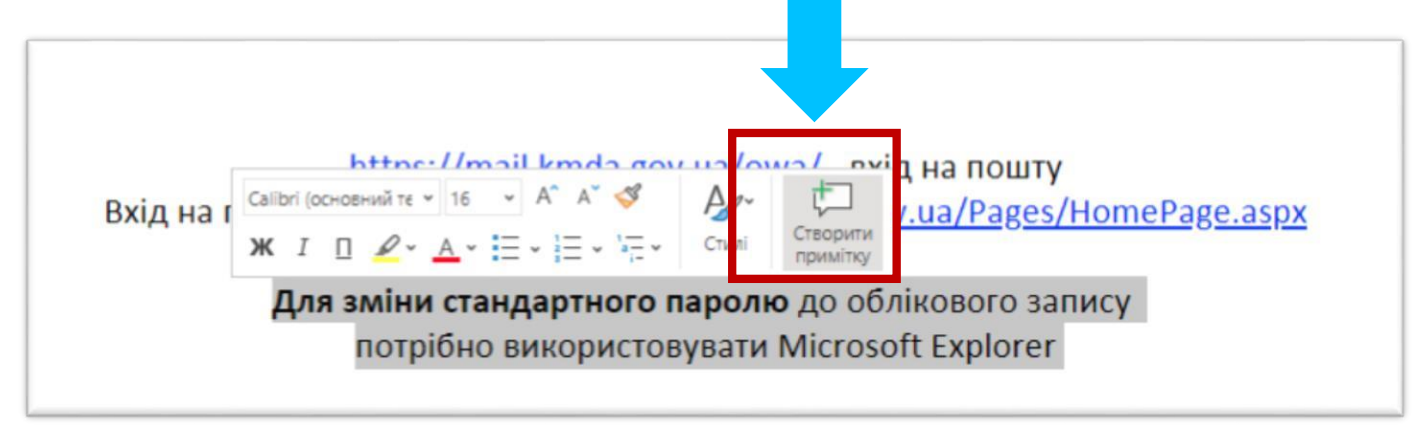

Примітки всіх користувачів відображатимуться справа у вигляді діалогів, котрі можна продовжувати.